# T: Internetowe usługi informacyjne - konfigurowanie serwera FTP

Cel ogólny lekcji: Poznanie procesu instalacji i konfiguracji serwera FTP w środowisku Windows, zrozumienie pojęć takich jak uwierzytelnianie FTP, reguły autoryzacji, izolacja użytkownika w FTP, aby ograniczyć ich dostęp do wyznaczonego katalogu fizycznego lub wirtualnego oraz zabezpieczyć go przed nieuprawnionym dostępem, konfiguracja serwera DNS i instalacja, i konfiguracja FileZilla.

Cele szczegółowe:

- 1. Zainstalowanie serwera IIS.
- 2. Dodanie roli serwera FTP do serwera IIS.
- 3. Dodanie domyślnej witryny FTP i przygotowanie folderu FTP.
- 4. Kontrola witryny FTP.
- 5. Konfiguracja FTP w celu izolacji użytkowników w IIS 10.0, w tym uwierzytelnianie FTP, reguły autoryzacji, konfiguracja serwera DNS, wyłączenie zapór, połączenie ftp z klienta do serwera FTP, instalacja i konfiguracja FileZilla oraz sprawdzenie konfiguracji FTP do izolacji użytkownika w IIS.
- 6. Konfiguracja opcji ustawień izolacji użytkownika dla ftp domowego.
- 7. Konfiguracja ustawień izolacji użytkownika od katalogów fizycznych, w tym utworzenie katalogu nazw użytkowników i włączenie globalnych katalogów wirtualnych.
- 8. Konfiguracja ustawień izolacji użytkownika dla wszystkich katalogów, w tym wyłączenie globalnych katalogów wirtualnych.
- 9. Wyjaśnienie różnych opcji izolacji użytkownika FTP, takich jak Katalog nazw użytkowników (wyłącz globalne katalogi wirtualne), Katalog nazw użytkowników (włącz globalne katalogi wirtualne), FTP katalog domowy skonfigurowany w usłudze Active Directory.
- 10. Konfiguracja ustawień izolacji użytkownika od katalogów fizycznych w Menedżerze usług IIS.
- 11. Ustalenie zabezpieczeń dla wybranego katalogu fizycznego.
- 12. Tworzenie katalogów i plików w wyznaczonym katalogu.
- 13. Wykonanie połączenia anonimowego i administratora do witryny FTP, aby przetestować skuteczność izolacji użytkowników.
- 14. Zapisanie wniosków i warunków zalogowania się do witryny FTP za pomocą izolacji użytkownika.

Przed przystąpieniem do ćwiczenia sprawdź i ustaw

W Menedżer funkcji Hyper-V wybierz nazwa maszynę wirtualna twojej grupy\_dc2019

## Upewnij się, że punk kontrolny, zawiera serwer z zainstalowanym kontrolerem domeny.

Uruchom maszynę > Ctrl+Delete > Administrator > zaq1@WSX

Pobierz z strony https://tiny.pl/97sw6 z materiałami plik dane iso

Podłącz do napędu optycznego plik dane iso, jeśli pracujesz

#### w VirtualBox

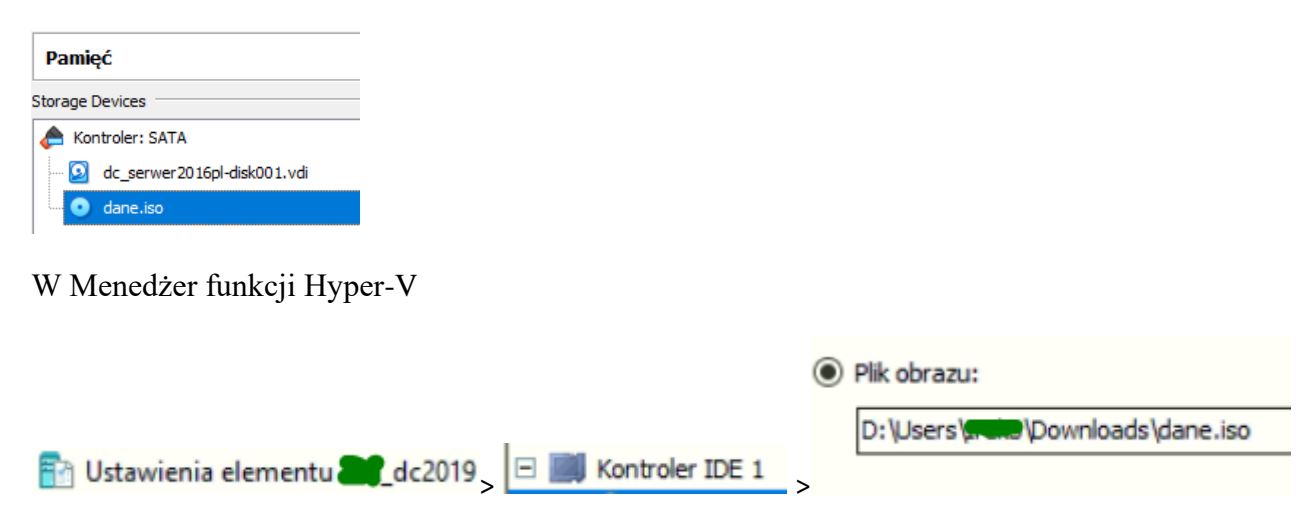

• system serwera są jak poniżej:

| 🗲 🗸 Menedżer                                                                                                    | serwera • Serwer lokalny                                                                                                    | · • 3                                                                                                    |  |  |  |  |
|----------------------------------------------------------------------------------------------------|----------------------------------------------------------------------------------------------------|----------------------------------------------------------------------------------------------------|--|--|--|--|
| <ul> <li>Pulpit nawigacyjny</li> <li>Serwer lokalny</li> <li>Wszystkie serwery</li> <li>DNS</li> <li>Usługi AD DS</li> <li>Usługi plików i magazy </li> </ul>                                                                                                    | WŁAŚCIWOŚCI<br>Dla rol         Nazwa komputera<br>Domena         Zapora systemu Windows         Zdalne zarządzanie         Pulpit zdalny         Tworzenie zespołu kart interfejsu sieciowego         Ethernet | rol<br>rol00.edu.pl<br>Domena: Włączone<br>Włączone<br>Wyłączone<br>Wyłączone<br>192.167.0.1, Protokół IPv6 włączony |  |  |  |  |
| Adres IPv4       Sieć niezidentyfikowana<br>Intel(R) PRO/1000 MT Desktop Ad       Właściwości         DHCP włączone       Nie         Adres IPv4       192.167.0.1         Maska podsieci IPv4       255.255.255.0         Brama domyślna IPv4         Serwer DNS IPv4       192.167.0.1 |                                                                                                    |                                                                                                    |  |  |  |  |

Jeśli pracujesz w VirtualBox utwórz migawkę stanu systemu serwera o nazwie DDMM\_numer o treści przed ftp.

 klienta (Windows 10) jak poniżej: Jeśli pracujesz w VirtualBox

|                     | Sieć                   |                                     |                             |
|---------------------|------------------------|-------------------------------------|-----------------------------|
|                     | Karta 1 Karta 2 K      | Karta 3 Karta 4                     |                             |
|                     | 🗹 Włącz kartę sieciową |                                     |                             |
|                     | Podłączona do:         | Sięć wewnętrzna 🔻                   |                             |
|                     | Nazwa:                 | intnet                              |                             |
|                     | Zaawansowane           |                                     |                             |
|                     | Typ karty:             | Intel PRO/1000 MT Desktop (82540EM) |                             |
|                     | Tryb nasłuchiwania:    | Odmawiaj                            |                             |
|                     | Adres MAC:             |                                     |                             |
|                     | _                      | Kabel podłączony                    |                             |
| <b>64 10_1809</b> ( | (Miga                  | Przekierowanie portów               |                             |
|                     | ona                    |                                     | 1                           |
| RAM:                |                        | 4096 MB                             | -                           |
| 4 MD                | 🕇                      | 1000 HD                             | uruchom jak będzie potrzeba |

W Menedżer funkcji Hyper-V wybierz nazwa maszynę wirtualna twojej grupy\_10 i uruchom jak będzie potrzeba.

Podaj login: admin lub Administrator i hasło: zaq1@WSX

# W zeszycie opisz procedury instalacji i konfiguracji serwera FTP.

Wszystkie czynności instalacyjne i konfiguracyjne należy kolejno zapisać w zeszycie.

- 1. Dodanie serwera FTP do Serwera sieci Web (IIS).
  - A. Instalacja serwera IIS.
  - B. Dodaj rolę serwer FTP.
- 2. Dodanie witryny FTP.
  - A. Dodanie domyślnej witryny FTP.
  - B. Przygotowanie folderu FTP.
  - C. Kontrola witryny FTP.
- 3.1 Konfiguracja FTP do izolacji użytkownika w IIS 10.0.

- A. Uwierzytelniania FTP.
- B. FTP reguł autoryzacji.
- C. Konfiguracja serwera DNS.
- D. Wyłączenie zapór.
- E. Połączenie ftp z klienta do serwera FTP.
- F. Instalacja i konfiguracja fzilla.
- G. Sprawdzenie konfiguracja FTP do izolacji użytkownika w IIS 10.0.
- 3.2 Opcje ustawień izolacji użytkownika dla ftp domowy.
- 3.3 Konfiguracja ustawień izolacji użytkownika od katalogów fizycznych.
  - A. Katalog nazw użytkowników (włącz globalne katalogi wirtualne).
- 3.4 Konfiguracja ustawień izolacji użytkownika dla wszystkich katalogów.
  - A. Katalog nazw użytkowników (wyłącz globalne katalogi wirtualne).

#### 1. Dodanie serwera FTP do Serwera sieci Web (IIS)

#### A. Instalacja serwera IIS

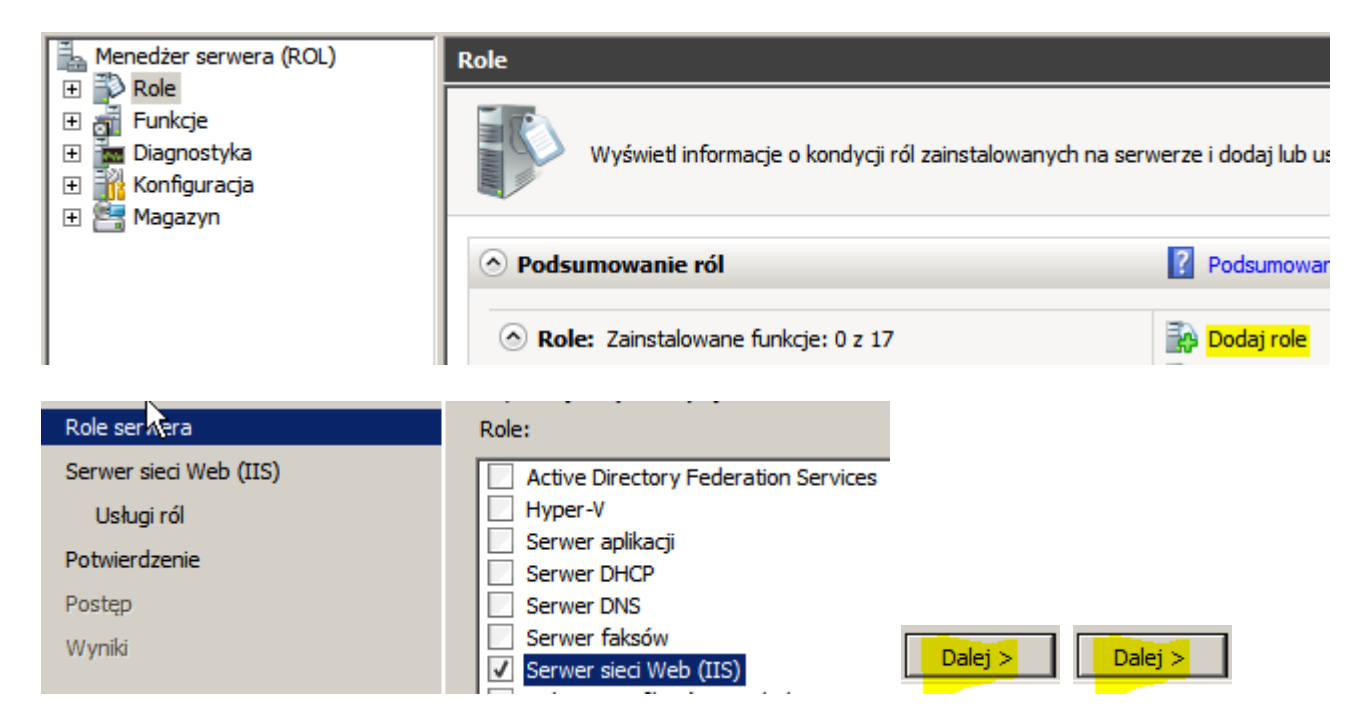

Potwierdzamy domyślne ustawienia instalacji serwera IIS i przewijamy w dół.

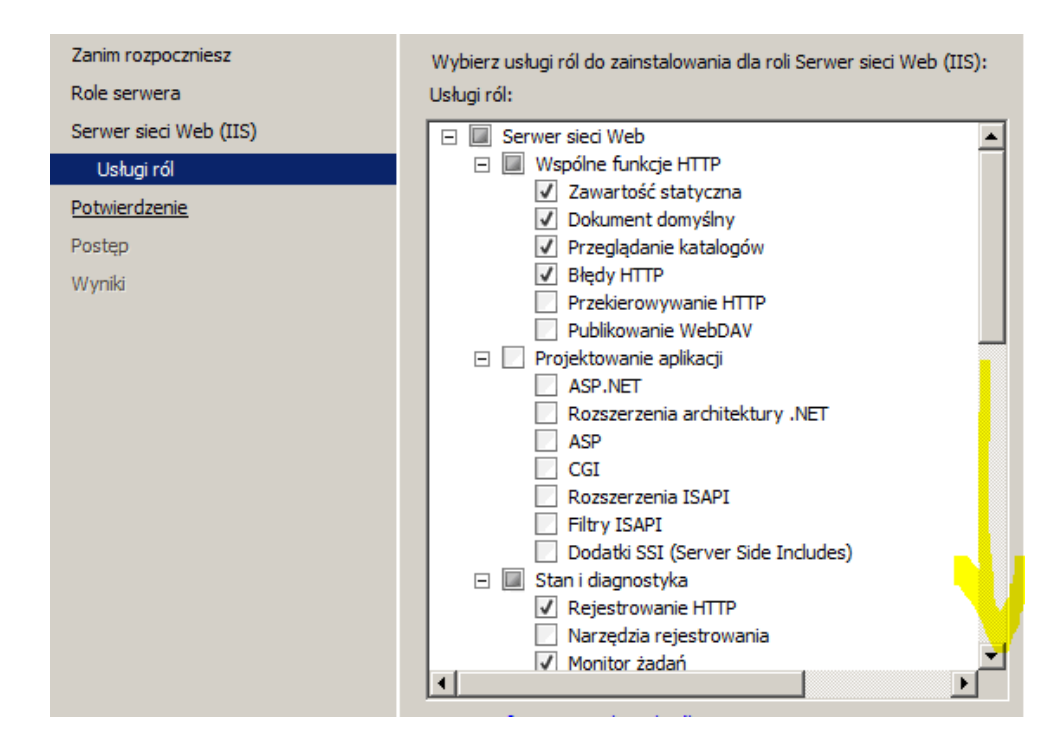

#### B. Dodaj rolę serwer FTP

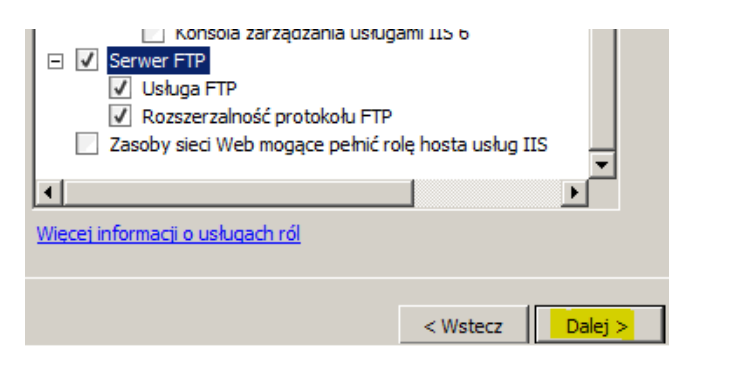

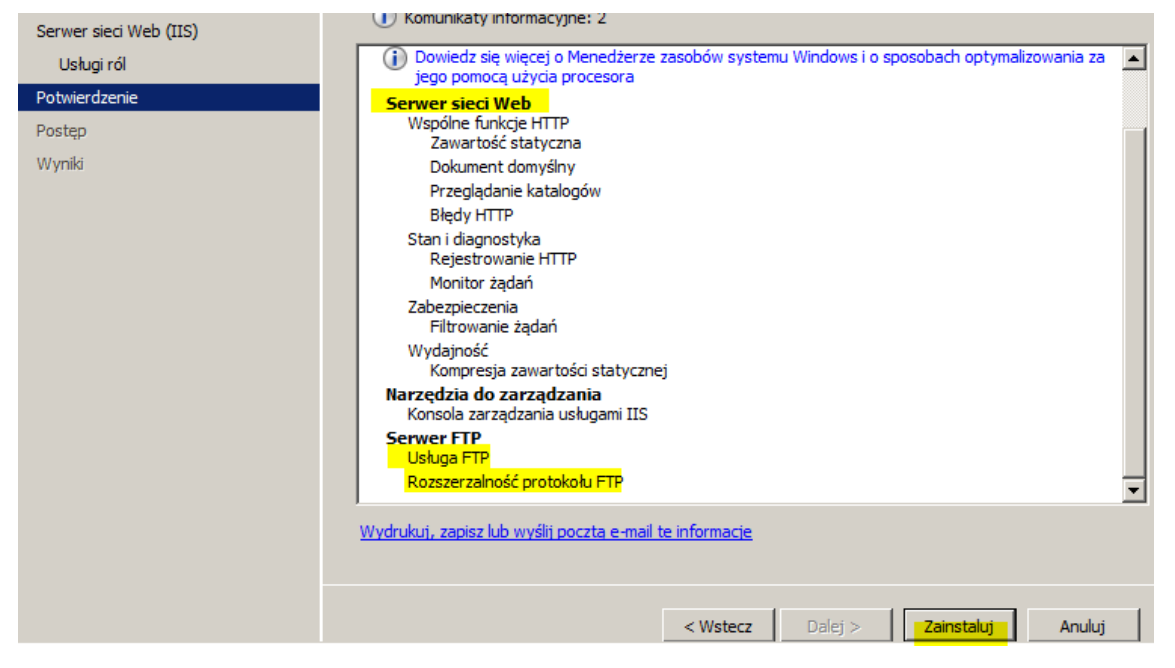

| Trwa instalowanie                                                                                                    |                           |
|----------------------------------------------------------------------------------------------------|---------------------------|
| Serwer sieci Web (IIS)                                                                                                    | 🕢 Instalacja powiodła się |
| Następujące usługi ról zostały zainsta<br>Serwer sieci Web<br>Wspólne funkcje HTTP<br>Zawartość statyczna<br>Dokument domyślny<br>Przeglądanie katalogów<br>Błędy HTTP<br>Stan i diagnostyka<br>Rejestrowanie HTTP<br>Monitor żądań<br>Zabezpieczenia<br>Filtrowanie żądań<br>Wydajność<br>Kompresja zawartości statyczn | alowane:<br>nej           |
| Wydrukuj, zapisz lub wyślij poczta e-mail                                                                                                    | l raport o instalacji     |
|                                                                                                    | < Wstecz Dalej > Zamknij  |

## 2. Dodanie witryny FTP

A. W przeciwieństwie do serwera WWW, nie ma po instalacji domyślnej witryny. Należy dodać domyślną witrynę FTP.

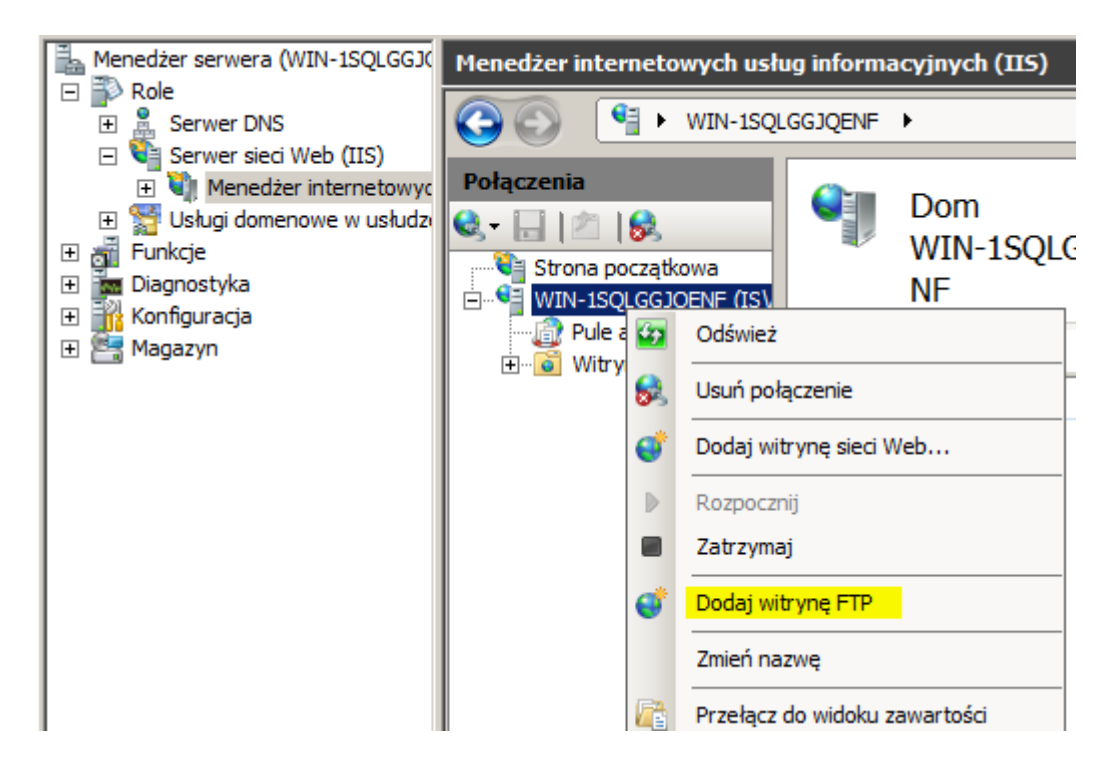

| Dodaj witrynę FTP                                                                                   | <u>? ×</u>     |
|----------------------------------------------------------------------------------------------------|----------------|
| Informacje o witrynie                                                                               |                |
| Nazwa witryny FTP:<br>domowy FTP<br>Katalog zawartości<br>Ścieżka fizyczna:<br>C: \inetpub \ftproot |                |
| Poprzedni Dalej                                                                                     | Zakończ Anuluj |

Na następnej stronie kreatora

- wybierz adres IP witryny FTP z adresu IP listy rozwijanej lub można wybrać, aby zaakceptować wybór domyślny "Wszystkie nieprzypisane".
- wybierz port TCP/IP dla witryny FTP w polu "Port" domyślny port 21.
- pole "Włącz nazwy hosta wirtualnego" pozostaw puste, usługa nie będzie używać nazwy hosta,
- w obszarze "SSL" zaznacz opcje Zezwalaj.
- pole rozwijane "Certyfikat SSL:" pozostaw ustawione na "Nie wybrano"

| odaj witrynę FTP                           |            |       |        |       | ?)     |
|--------------------------------------------|------------|-------|--------|-------|--------|
| Ustawienia powiązań i prot                 | tokołu SSL |       |        |       |        |
| Powiązanie                                 |            |       |        |       |        |
| Adres IP:                                  | Port:      |       |        |       |        |
| Wszystkie nieprzypisane                    | 21         |       |        |       |        |
| Włacz nazwy hosta wirtualnego:             |            |       |        |       |        |
| Host wirtualny (przykład: ftp.contoso.com) | ):         |       |        |       |        |
|                                            |            |       |        |       |        |
| J                                          |            |       |        |       |        |
| Uruchom automatycznie witryne ETP          |            |       |        |       |        |
|                                            |            |       |        |       |        |
| O Brak                                     |            |       |        |       |        |
| C Zozwalni                                 |            |       |        |       |        |
| C                                          |            |       |        |       |        |
| O Wymagaj                                  |            |       |        |       |        |
| Certyfikat SSL:                            |            |       |        |       |        |
| Nie wybrano                                |            | ▼ Wy  | świetl |       |        |
| -                                          |            |       |        |       |        |
|                                            | Poprzedni  | Dalai | Zak    | nécz  | Anului |
|                                            | ropizeuni  | Daiej | Zan    | STILL | Andidy |

Po wykonaniu tych elementów, kliknij Dalej.

Na następnej stronie kreatora:

- wybierz dla ustawień uwierzytelniania Anonimowe.
- dla ustawień autoryzacji, wybierz "Użytkownicy anonimowi"
- dla opcji Uprawnienia wybierz Odczyt.

| Dodaj witrynę FTP                                                                                                    | ? >            |
|----------------------------------------------------------------------------------------------------|----------------|
| Informacje dotyczące uwierzytelniania i autory                                                                               | zacji          |
| Uwierzytelnienie<br>Anonimowe<br>Podstawowe<br>Autoryzacja<br>Zezwalaj na dostęp do:<br>Użytkownicy anonimowi<br>Uprawnienia |                |
| ✓ Odczyt ✓ Zapis Poprzedni Dalej                                                                                             | Zakończ Anuluj |

Po wykonaniu tych elementów, kliknij Zakończ.

| Nenedżer internetowych usług informacyjnych (IIS) |                     |           |               |              |  |  |
|---------------------------------------------------|---------------------|-----------|---------------|--------------|--|--|
| 🚱 💽 🚺 🕨 WIN-1SQL                                  | GGJQENF 🕨 Witryny 🕨 |           |               |              |  |  |
| Plik Wyświetl Pomoc                               |                     |           |               |              |  |  |
| Połączenia                                        | Witryny Witryny     |           |               |              |  |  |
| WIN-1SQLGGJQENF (IS)                              | Filtr:              | 🝷 🔐 Przej | jdź 👻 🕁 Pokaż | wszystko   📮 |  |  |
| Pule aplikacji                                    | Nozt/zwa ≜          | ID        | Stan          | Powiązanie   |  |  |
| Witryny Mitryny                                   | Default Web Site    | 1         | Uruchomion    | *:80 (http)  |  |  |
| ⊡ 😜 Default Web Site<br>⊡ 🈜 domowy                | domowy              | 2         | Uruchomion    | *:21: (ftp)  |  |  |

B. Wykonaj kopiuje z CD pliku dane.zip do folderu FTP.

|               |                                           | ]]] ftproot                                                  |                                   |  |  |  |
|---------------|-------------------------------------------|--------------------------------------------------------------|-----------------------------------|--|--|--|
|               |                                           | 🕞 🕞 🗸 🖌 🗸 Komputer 👻 Dysk lokalny (C:) 👻 inetpub 👻 ftproot 👻 |                                   |  |  |  |
| 🚔 🕶 Komputer  | <ul> <li>Stacja dysków CD (D:)</li> </ul> | Organizuj 🔻 Umieść w bibl                                    | iotece 🔻 Udostępnij 🔻 Nowy folder |  |  |  |
| Udostępnij 🔻  |                                           | 🜟 Ulubione                                                   | Nazwa 🔶                           |  |  |  |
|               |                                           | 📃 Ostatnie miejsca                                           | ane (zip)                         |  |  |  |
| ne            | Nazwa 🔶                                   | 鷆 Pobrane                                                    |                                   |  |  |  |
| itnie miejsca | ane 👔                                     | 🧾 Pulpit                                                     |                                   |  |  |  |

Dodaj foldery plikiadmina i użytkowniklokalny

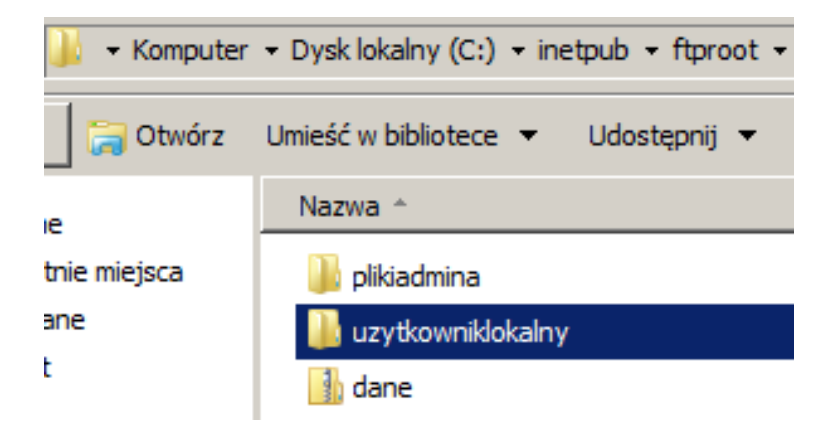

C. Sprawdzamy, czy witryna FTP wyświetla się poprawnie.

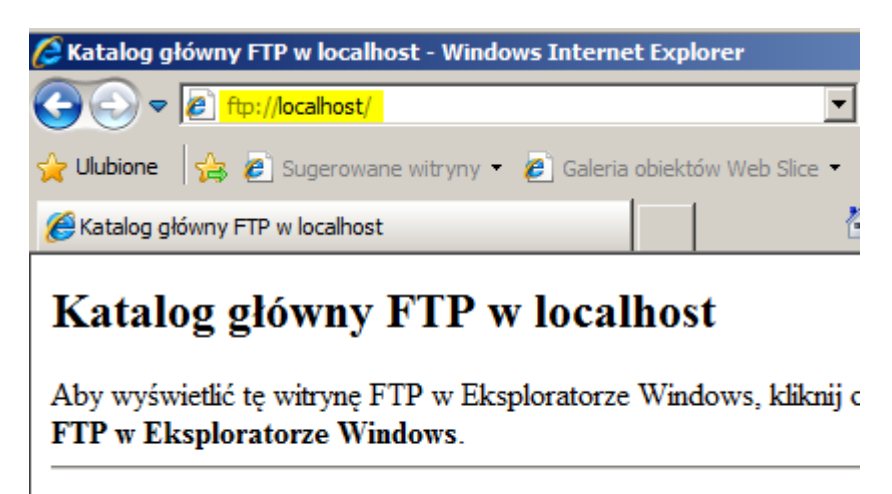

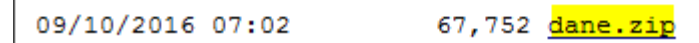

# 3. 1 Konfiguracja FTP do izolacji użytkownika w IIS 10.0

W Menedżer usług IIS kliknij węzeł na serwerze FTP, który został utworzony; spowoduje to wyświetlenie ikony dla wszystkich funkcji FTP.

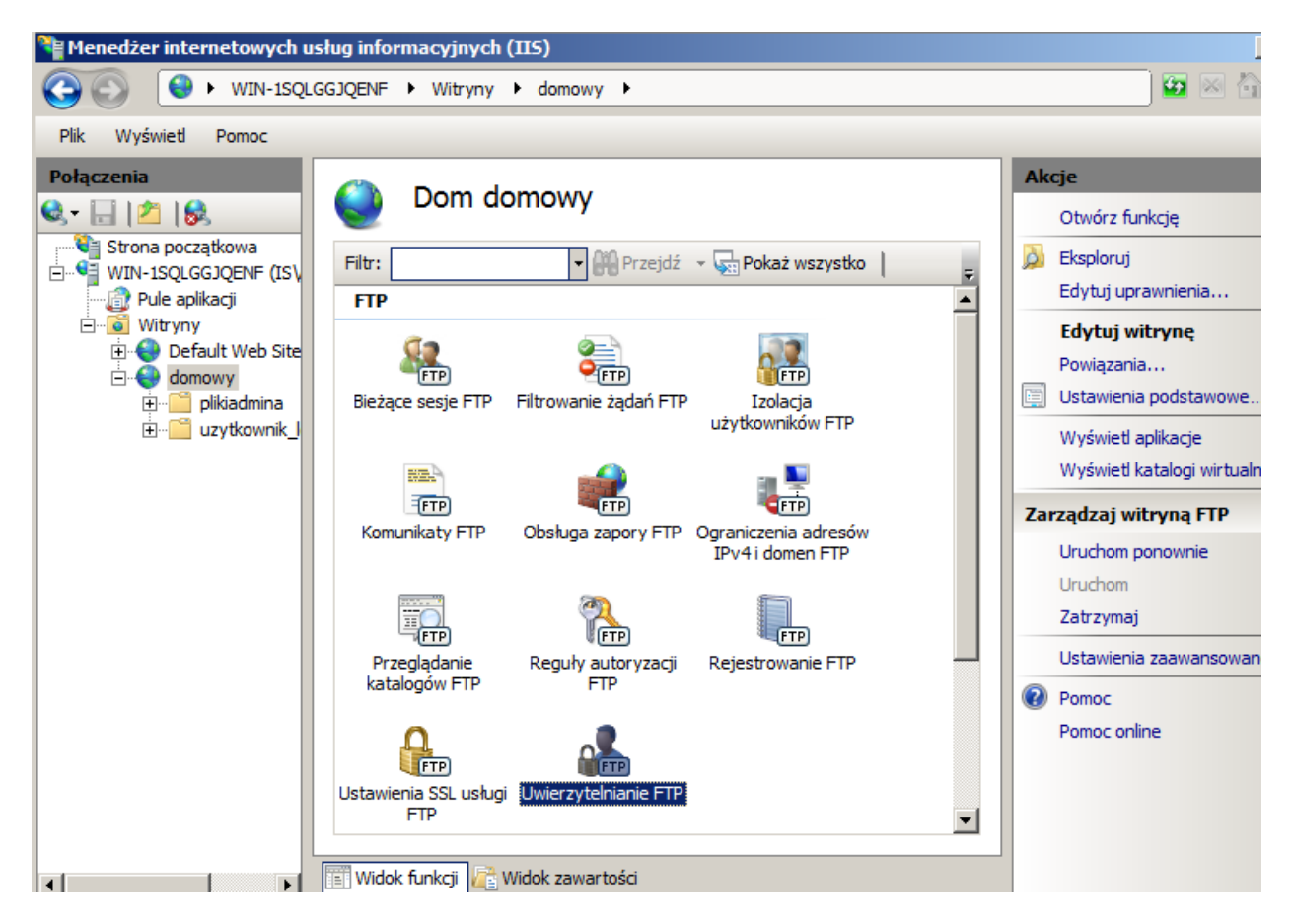

A. Musimy dodać uwierzytelnianie podstawowe, dzięki czemu użytkownicy mogą się zalogować. Aby to zrobić, kliknij dwukrotnie ikonę **uwierzytelniania FTP**, aby otworzyć stronę funkcji uwierzytelniania FTP.

| Uwierzytelnianie FTP             |           |           |   | cje<br>Włącz    |
|----------------------------------|-----------|-----------|---|-----------------|
| Grupuj według: Brak grupowania 🗸 |           |           | × | Edytuj          |
| Tryb 🔺                           | Stan      | Тур       | - | Osuri           |
| Uwierzytelnianie anonimowe       | Włączone  | Wbudowane |   | Dostawcy niesta |
| Uwierzytelnianie podstawowe      | Wyłączone | Wbudowane | ? | Pomoc           |
|                                  |           |           |   | Pomoc online    |

Gdy zostanie wyświetlony ekran **uwierzytelniania FTP**, zaznacz **Uwierzytelnianie podstawowe**, a następnie kliknij polecenie **Włącz** w okienku **Akcje**.

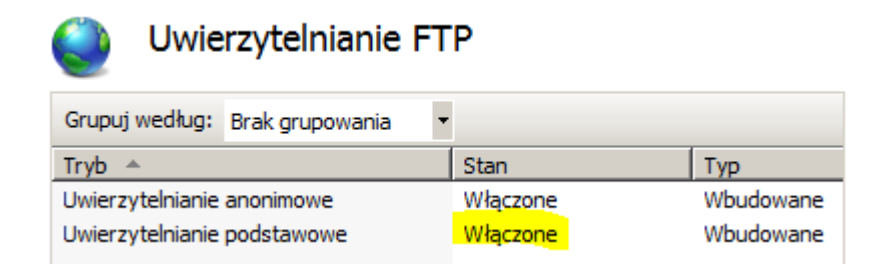

W Menedżer usług IIS kliknij węzeł na serwerze FTP, aby ponownie wyświetlić ikony dla wszystkich funkcji FTP.

B. Dodaj regułę autoryzacji, dzięki czemu administrator może zalogować się. Aby to zrobić, kliknij dwukrotnie ikonę **Reguły autoryzacji FTP**, aby otworzyć zasady autoryzacji FTP w które wyposażysz stronę.

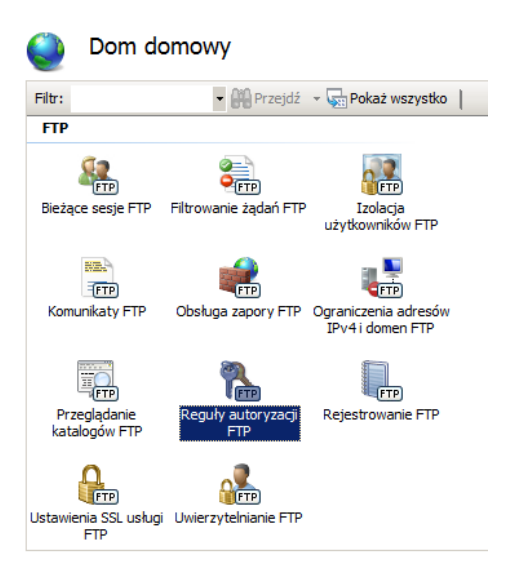

Po wyświetleniu strony **Reguły autoryzacji FTP**, kliknij przycisk **Dodaj regułę Zezwalaj** w panelu **Akcje.** 

| Reguły autoryzacji FTP |          |                   |      | Akcje<br>Dodaj regułę Zezwalaj |   |                    |
|------------------------|----------|-------------------|------|--------------------------------|---|--------------------|
|                        | Tryb     | Użytkownicy       | Role | Uprawnienia                    |   | Dodaj regułę Odmów |
|                        | Zezwalaj | Użytkownicy anoni |      | Odczyt                         | 0 | Pomoc              |
|                        |          |                   |      |                                |   | Pomoc online       |

Gdy zostanie wyświetlone okno dialogowe Dodaj regułę autoryzacji Zezwalaj

- Wybierz Określeni użytkownicy, a następnie wpisz "administrator" w polu.
- Dla Uprawnienia zaznacz Odczyt i Zapis.
- Po wykonaniu tych czynności, kliknij **OK**.

| Dodaj regułę autoryzacji Zezwalaj                               | <u>? ×</u> |
|-----------------------------------------------------------------|------------|
| Zezwalaj na dostęp do tej zawartości następującym użytkownikom: |            |
| O Wszyscy użytkownicy                                           |            |
| O Wszyscy użytkownicy anonimowi                                 |            |
| Określone role lub grupy użytkowników:                          |            |
|                                                                 |            |
| Przykład: Administratorzy, Goście                               |            |
| • Określeni użytkownicy:                                        |            |
| administrator                                                   |            |
| Przykład: Użytkownik1, Użytkownik2                              |            |
| Uprawnienia                                                     |            |
| ✓ Odczyt                                                        |            |
| Zapis                                                           |            |
| OK Anı                                                          | uluj       |

#### Podsumowanie

Przypomnę elementy, które zrealizowałeś w tej części ćwiczenia:

- 1. Stworzyłeś nową witrynę FTP o nazwie "domowy", z miejscem na zawartości w "%SystemDrive%\inetpub\ftproot".
- 2. Powiązałeś witrynę FTP z wszystkimi adresami IP komputera na porcie 21 i zdecydowałeś się nie używać Secure Sockets Layer (SSL) na serwerze FTP.
- 3. Stworzyłeś domyślną regułę witryny FTP, aby umożliwić użytkownikom anonimowym "Odczyt" dostęp do plików.
- 4. Dodałeś regułę autoryzacji, która pozwala na konto administratora zarówno "Odczyt" i "Zapis" uprawnienia dla witryny FTP.
- 5. Dodałeś uwierzytelnianie podstawowe do witryny FTP.

## C. Konfiguracja serwera DNS

## W strefie wyszukiwania do przodu dodaj Host (A) ftp Adres IP 192.167.0.1

| 🚊 Menedżer DNS                                                                                                    |                                                                                                    |                                                                                                    | _    |
|----------------------------------------------------------------------------------------------------|----------------------------------------------------------------------------------------------------|----------------------------------------------------------------------------------------------------|------|
| Plik Akcja Widok Pomoc                                                                                                    |                                                                                                    |                                                                                                    |      |
| Pik       Akcja       Widok       Pomoc         Pik       Akcja       Widok       Pomoc         Image: Dissipation of the state of the state | Nazwa<br>msdcs<br>sites<br>tcp<br>Judp<br>DomainDnsZones<br>ForestDnsZones<br>(identyczny jak folde<br>identyczny jak folde | Właściwości: ftp         Host (A)       Zabezpieczenia         Host (jeśli pole pozostanie puste, użyta zostanie domena nadrzędna):         ID         W pełni kwalifikowana nazwa domeny (FQDN):         [tp.rol00.edu.pl         Adres IP: | ? ×  |
|                                                                                                    | (identyczny jak folde<br>(identyczny jak folde<br>(identyczny jak folde<br>(identyczny jak folde<br>ftp<br>win-1sqlggjqenf  | Polies ir .<br>192.167.0.1<br>Aktualizuj skojarzony rekord wskaźnika (PTR)                                                                                                    |      |
|                                                                                                    |                                                                                                    | OK Anuluj Zast                                                                                                    | osuj |

- D. Wyłącz zapory na serwerze Windows (serwer 2019) i kliencie (10ka).
- E. Wykonaj połączenie z klienta ftp do serwera FTP.
- Na 10-ce, wykonaj czynności jak poniżej:

```
C:\Users\user>ftp 192.167.0.1
Połaczony z 192.167.0.1.
220 Microsoft FIP Service
Użytkownik (192.167.0.1:(none>): anonymous
331 Anonymous access allowed, send identity (e-mail name> as password.
Hasło:
230 User logged in.
ftp> dir
200 PORI command successful.
125 Data connection already open; Transfer starting.
09-10-16 07:02PM 67752 dane.zip
09-18-16 08:35AM (DIR> plikiadmina
09-18-16 08:35AM (DIR> plikiadmina
09-18-16 08:35AM (DIR> uzytkowniklokalny
226 Transfer complete.
ftp: 159 bajtów odebranych w 0,00Sekund 159000,00Kbajtów/sek.
ftp> _
```

| 🔏 Katalog główny FTP w 192. | 167.0.1 - Windows Internet Explorer       | 🖉 Katalog główny FTP w ftp.rol00.edu.pl - Windows Internet Explorer |                                          |  |  |  |
|-----------------------------|-------------------------------------------|---------------------------------------------------------------------|------------------------------------------|--|--|--|
|                             | 57.0.1/ 👻                                 | G v ₽ ftp://ftp.rol00.edu                                           | .pl/ 👻 🍕                                 |  |  |  |
| 👷 Ulubione 🛛 🚖 🔊 Sug        | erowane witryny 👻 🍘 Galeria obiektów Web  | 👷 Ulubi (ge 🏾 🍰 🔊 Sugerowani                                        | e witryny ▼ 🖉 Galeria obiektów Web ▼     |  |  |  |
|                             | 🗶 🌈 Katalog główny F 🕅 😭 💌 🕥 🕚            | 😬 🔻 🏈 Katalog główny F 🏈                                            | Katalog główn 🗙 👔 ▼ 🗟 ▼ 🖃                |  |  |  |
| Katalog główn               | y FTP w 192.167.0.1                       | Katalog główny Fl                                                   | <b>FP w ftp.rol00.edu.pl</b>             |  |  |  |
| Aby wyświetlić tę witryne   | e FTP w Eksploratorze Windows, kliknij op | Aby wyświetlić tę witrynę FTP                                       | w Eksploratorze Windows, kliknij opcję S |  |  |  |
| FTP w Eksploratorze V       | Vindows.                                  | FTP w Eksploratorze Window                                          | ws.                                      |  |  |  |
| 09/10/2016 07:02            | 67,752 <u>dane.zip</u>                    | 09/10/2016 07:02                                                    | 67,752 <u>dane.zip</u>                   |  |  |  |
| 09/18/2016 08:35            | Katalog <u>plikiadmina</u>                | 09/18/2016 08:35 Ka                                                 | atalog <u>plikiadmina</u>                |  |  |  |
| 09/18/2016 08:35            | Katalog <u>uzytkowniklokalny</u>          | 09/18/2016 08:35 Ka                                                 | atalog <u>uzytkowniklokalny</u>          |  |  |  |

F. Instalacja i konfiguracja fzilla.

Pobierz z <u>https://tiny.pl/97sdm fzilla.iso</u> i podłącz do 10-ki. Podłącz pobrane ISO jako CD/DVD do maszyny z 10ką Na 10-ce zainstaluj program fzilla.

G. Sprawdzenie konfiguracja FTP do izolacji użytkownika w IIS 10.0.

Za pomocą fzilli połącz się z serwerem przez ftp używając użytkownika anonimowego.

| 👫 7ka [Running] - Oracle VM VirtualBox                         |                                          |  |  |  |  |  |  |  |
|----------------------------------------------------------------|------------------------------------------|--|--|--|--|--|--|--|
| Machine View Devices Help                                      |                                          |  |  |  |  |  |  |  |
| 🔁 anonymous@192.167.0.1 - FileZilla 💼 🗇 💽                      |                                          |  |  |  |  |  |  |  |
| Plik Edytuj Podgląd Transfer Serwer Zakładki Pomoc             |                                          |  |  |  |  |  |  |  |
|                                                                |                                          |  |  |  |  |  |  |  |
| Serwer: 192.167.0.1 Nazwa użytkownika: anonymous               | Hasło: •••••••• Port: Szybkie łączenie 🔻 |  |  |  |  |  |  |  |
| Status: Przesunięcie strefy czasowej serwera (w sekundach): 72 | 0.                                       |  |  |  |  |  |  |  |
| Status: Listowanie katalogów w "/" zakończone pomyślnie        |                                          |  |  |  |  |  |  |  |
| Status: Uzyskiwanie listy katalogów w "/plikiadmina"           |                                          |  |  |  |  |  |  |  |
| Status: Listowanie katalogów w "/plikiadmina" zakończone po    | nyślnie                                  |  |  |  |  |  |  |  |
| Status: Uzyskiwanie listy katalogów w "/uzytkowniklokalny"     |                                          |  |  |  |  |  |  |  |
| Status: Listowanie katalogow w "/uzytkowniklokalny" zakonczi   | ne pomysinie                             |  |  |  |  |  |  |  |
| Adres lokalny: C:\Users\user\                                  | Serwer zdalny: /                         |  |  |  |  |  |  |  |
| Public A                                                       |                                          |  |  |  |  |  |  |  |
|                                                                | nlikiadmina                              |  |  |  |  |  |  |  |
| Windows                                                        |                                          |  |  |  |  |  |  |  |
| () D: (20150408 182216)                                        |                                          |  |  |  |  |  |  |  |
|                                                                | ]                                        |  |  |  |  |  |  |  |
| Nazwa pliku Rozmiar pli Typ pliku Data modyfiki                | Nazwa pliku Rozmiar p Typ pliku Data mo  |  |  |  |  |  |  |  |
| 🎍 📃                                                            | 🚹                                        |  |  |  |  |  |  |  |
| 🖟 AppData 🕞 Folder plików 2016-09-17 19                        | Plikiadmina Folder plik 2016-09          |  |  |  |  |  |  |  |
| Folder plików 2016-09-17 19                                    | 🔋 uzytkowniklokalny Folder plik 2016-09  |  |  |  |  |  |  |  |
| Cookies Folder plików                                          | dane.zip 67 752 Folder sko 2016-09       |  |  |  |  |  |  |  |
| 🚡 Dane aplikacji Folder plików 🔻                               |                                          |  |  |  |  |  |  |  |

Podejmij próbę utworzenia nowego katalogu i otworzenia go. Dlaczego nie udało się?

| Serwer:                                                                                                    | 192.167.0.1                                                | Nazwa użytkownika:                                               | anonymous                      | Hasło: | •••••                                      |      | D-+ C                                                                         |                                          |
|----------------------------------------------------------------------------------------------------|------------------------------------------------------------|------------------------------------------------------------------|--------------------------------|--------|--------------------------------------------|------|-------------------------------------------------------------------------------|------------------------------------------|
| Poleceni<br>Odpowie<br>Status:<br>Poleceni<br>Odpowie                                                                                                    | e: MKD /No<br>cdź 550<br>Uzyskiwa<br>e: CWD /No<br>cdź 550 | owy katalog<br>nie listy katalogów w "/l<br>owy katalog          | Nowy katalog"                  |        |                                            | ++   | Pobierz<br>Dodaj pliki do kolejki<br>Podgląd/Edycja<br>Utwórz katalog         |                                          |
| Błąd:       Nie udało się otrzymać listy katalogów         Adres lokalny:       C:\Users\user\         Image: State of the second second se |                                                            |                                                                  |                                | Serw   | er zdalny: /<br>/<br>} plikiad<br>} uzytko | -    | Utwórz katalog i otwórz<br>Utwórz nowy plik<br>Odśwież<br>Usuń<br>Zmień nazwę | go                                       |
| Nazwa j                                                                                                    | oliku Rozn                                                 | niar pli Typ pliku                                               | Data modyfiki                  |        | va pliku 🏾                                 |      | Kopiuj adres(y) do scho<br>Prawa pliku                                        | wka                                      |
| Appl                                                                                                    | Data<br>acts<br>cies<br>: aplikacji                        | Folder plików<br>Folder plików<br>Folder plików<br>Folder plików | 2016-09-17 19<br>2016-09-17 19 | ↓      | likiadmina<br>zytkowniklok<br>ane.zip      | alny | 67 752                                                                        | Folder plik<br>Folder plik<br>Folder sko |

Odłącz się od serwera.

| Plik | Edytuj | Podgląd | Transfer | Serwer | Zakładki | Pomoc |
|------|--------|---------|----------|--------|----------|-------|
| 1    | -      | ::[♠];  | ] 📫 👯    | 13 💺   | 🛷   💼    | R 😤 🍂 |

Zapisz do menedżera strony ustawienia dla użytkownika anonimowego. Dodaj wpis do menedżera strony dla administratora.

| Menedżer Stron                                                                          | ×                                                                                                    |
|-----------------------------------------------------------------------------------------|----------------------------------------------------------------------------------------------------|
| Wybierz wpis:<br>Moje strony<br>anonimowy<br>administrator                              | Ogólne       Zaawansowane       Ustawienia przesyłania       Kodowanie         Serwer:       192.167.0.1       Port:         Protokół:       FTP - protokół transferu plików       ▼         Szyfrowanie:       Jeżeli dostepne, używaj bezpośredniego FTP przez TLS       ▼         Tryb logowania:       Pytaj o hasło       ▼         Użytkownik:       administrator          Hasło: |
| Nowy adres     Nowy katalog       Nowa zakładka     Zmień nazwę       Usuń     Duplikuj | Połącz OK Anuluj                                                                                                    |

Strona 14 z 25

Dla administratora wprowadź hasło i zapamiętaj.

| Wprowadź ha   | asło                         | ×              |  |  |  |  |
|---------------|------------------------------|----------------|--|--|--|--|
| Podaj hasło d | Podaj hasło do tego serwera: |                |  |  |  |  |
| Nazwa:        | administrator                |                |  |  |  |  |
| Host:         | 192.167.0.1                  |                |  |  |  |  |
| Użytkownik:   | administrator                |                |  |  |  |  |
| Hasło: •••    | •••••                        |                |  |  |  |  |
| 🔽 Zapamięt    | aj hasło dla tej s           | esji FileZilla |  |  |  |  |
| ОК            | Ar                           | nuluj          |  |  |  |  |

Podejmij próbę utworzenia nowego katalogu i otworzenia go.

OK

| 🔁 administrator - admi                                                                                                    | nistrator@192.167.0                  | 1 - FileZilla                                    |                                |                            |                               |                                                              |        |
|----------------------------------------------------------------------------------------------------|--------------------------------------|--------------------------------------------------|--------------------------------|----------------------------|-------------------------------|--------------------------------------------------------------|--------|
| Plik Edytuj Podgląd                                                                                                    | Transfer Serwer                      | Zakładki I                                       | omoc                           |                            |                               |                                                              |        |
| × - 7:05                                                                                                    | 🛃 🗱 👯 🔯                              | 1                                                | i 😚 🗥 👘                        |                            |                               |                                                              |        |
| Serwer: 192.167.0.1                                                                                                    | Nazwa użytko                         | wnika: anon                                      | ymous                          | Hasło                      | :                             | Pobierz                                                      |        |
| Status:       Niezabezpieczony serwer, nie obsługuje FTP przez TLS.         Status:       Zalogowany         Status:       Uzyskiwanie listy katalogów         Status:       Obliczanie przesunięcia strefy czasowej serwera         Status:       Przesunięcie strefy czasowej serwera (w sekundach): 7200 |                                      |                                                  |                                |                            |                               | Dodaj pliki do kolejki<br>Podgląd/Edycja<br>Utwórz katalog   |        |
| Status: Listov                                                                                                    | vanie katalogów w "                  |                                                  |                                | Utwórz katalog i otwórz go |                               |                                                              |        |
| Adres lokalny: C:\Users                                                                                                    | \user\                               |                                                  |                                | - Ser                      | w                             | Utwórz nowy plik                                             |        |
| ⊕                                                                                                    | blic<br>er<br>9Ws<br>108_183216)     |                                                  |                                |                            |                               | Odśwież<br>Usuń<br>Zmień nazwę<br>Koniuj adres(v) do schowka |        |
| Nazwa pliku R                                                                                                    | ozmiar pli Typ p                     | liku C                                           | Data modyfiki 🖆                | Na                         | zv                            | Drawa pliku                                                  |        |
| <ul> <li></li> <li>AppData</li> <li>Contacts</li> <li>Cookies</li> <li>Dane aplikacji</li> </ul>                                                                                                    | Folder<br>Folder<br>Folder<br>Folder | r plików 2<br>r plików 2<br>r plików<br>r plików | 2016-09-17 19<br>2016-09-17 19 |                            | plikiadi<br>uzytko<br>dane.zi | mina<br>wniklokalny<br>ip                                    | 67 752 |
| Utwórz katalog<br>Podaj nazwę katalogu, k                                                                                                    | ctóry powinien zosta                 | eć utworzony:                                    |                                |                            |                               |                                                              |        |

Anuluj

| Status:       Obliczanie przesunięcia strefy czasowej serwera         Status:       Przesunięcie strefy czasowej serwera (w sekundach): 7200.         Status:       Listowanie katalogów w "/" zakończone pomyślnie         Status:       Tworzenie katalogu '/Nowy katalog'         Status:       Uzyskiwanie listy katalogów w "/Nowy katalog"         Status:       Listowanie katalogów w "/Nowy katalog"         Status:       Listowanie katalogów w "/Nowy katalog"         Status:       Listowanie katalogów w "/Nowy katalog" |                  |                                                 |                                |                       |                                                          |           | ^<br>     |         |
|----------------------------------------------------------------------------------------------------|------------------|-------------------------------------------------|--------------------------------|-----------------------|----------------------------------------------------------|-----------|-----------|---------|
| Adres lokalny: C:\Users\user\                                                                                                    |                  |                                                 |                                |                       |                                                          |           | •         |         |
|                                                                                                    |                  |                                                 |                                |                       | <ul> <li>□····································</li></ul> |           |           |         |
| Nazwa pliku                                                                                                    | Rozmiar pli      | Typ pliku                                       | Data modyfiki                  | *                     | Nazwa pliku                                              | Rozmiar p | Typ pliku | Data mo |
| J                                                                                                    |                  |                                                 |                                |                       | 🏙                                                        |           |           |         |
| AppData<br>Contacts<br>Cookies                                                                                                    |                  | Folder plików<br>Folder plików<br>Folder plików | 2016-09-17 19<br>2016-09-17 19 | Pusta lista katalogów |                                                          |           |           |         |
| Dane aplikacji                                                                                                    |                  | Folder plików                                   | 4                              | •                     | ✓ III                                                    |           |           | ÷.      |
| 7 plików i 22 katalogi                                                                                                    | . Całkowity rozm | iar: 1 868 820 bajtć                            | ów                             |                       | Pusty katalog.                                           |           |           |         |

Zapisz w zeszycie: Dlaczego udało się?

# 3.2 Opcje ustawień izolacji użytkownika dla ftp domowy

W Menedżer usług IIS kliknij węzeł na serwerze FTP, który został utworzony; spowoduje to wyświetlenie ikony dla wszystkich funkcji FTP. Dwukrotnie kliknij ikonę Izolacja użytkowników FTP, aby otworzyć funkcję izolacji użytkownika FTP.

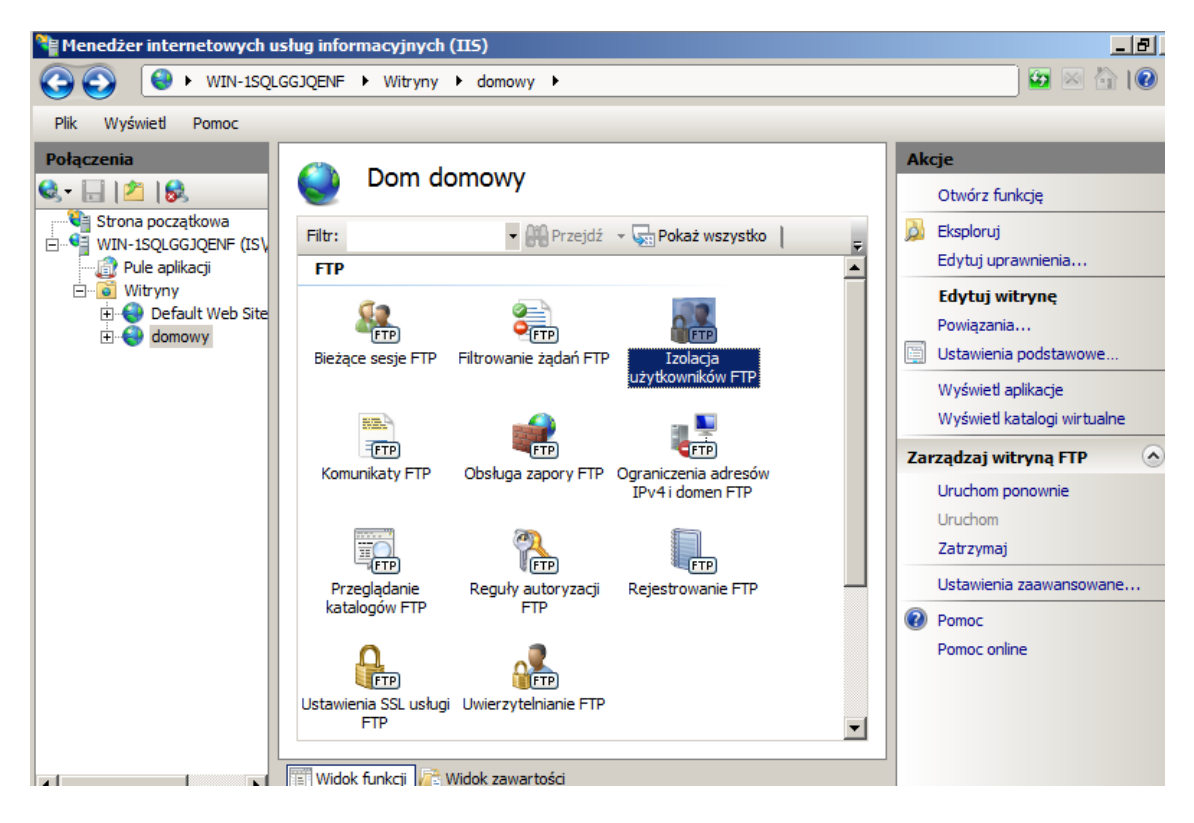

Gdy zostanie wyświetlona strona Izolacja użytkownika FTP, zauważysz, że masz pięć różnych dostępnych opcji:

| 4 | 6 | P |
|---|---|---|
| ٩ |   | 2 |

## Izolacja użytkowników FTP

Izolacja użytkowników FTP zapobiega uzyskiwaniu przez nich dostępu do katalogów macierzystych FTP innych użytkowników w tej witrynie FTP.

Nie izoluj użytkowników. Użytkownicy będą rozpoczynać pracę w katalogu:

- Katalog główny FTP
- 🔿 Katalog nazwużytkowników

Izoluj użytkowników. Ogranicz użytkowników do następującego katalogu:

- C Katalog nazw użytkowników (wyłącz globalne katalogi wirtualne)
- Č Katalog nazw użytkowników (włącz globalne katalogi wirtualne)
- C Katalog macierzysty FTP skonfigurowany wusłudze Active Directory

Ustaw...

Niestandardowe

Zapisz w zeszycie: Opcje Izolacji użytkownika FTP:

A. Nie izoluj użytkowników. Użytkownicy będą rozpoczynać pracę w katalogu:

- 1. Katalog główny FTP
  - ta opcja określa, że wszystkie sesje FTP rozpocznie się w głównym katalogu na serwerze FTP. Uwaga: Ta opcja po prostu wyłącza całą izolację użytkownika lub początkowego folderu.
- Katalog nazwa użytkownika
  - ta opcja określa, że wszystkie sesje FTP rozpoczną się w katalogu fizycznym lub wirtualnym z tą samą nazwą aktualnie zalogowanego użytkownika, jeśli folder istnieje; inaczej, sesja FTP rozpocznie się w głównym katalogu na serwerze FTP.

Uwaga: Ta opcja jest taka sama jak wybór nie izolacji użytkownika na serwerze IIS 6.0 FTP.

B. Izoluj użytkowników. Ogranicz użytkowników do następującego katalogu:

- 3. Katalog nazwa użytkownika (wyłącz globalne katalogi wirtualne)
  - ta opcja określa, że chcesz, aby wyizolować sesje użytkowników FTP do katalogu fizycznego lub wirtualnego o tej samej nazwie konta użytkownika FTP. Użytkownik widzi tylko swoją lokalizację głównego FTP i jest ograniczony od poruszania się wyżej w drzewie katalogów fizycznym lub wirtualnym. Wszelkie globalne katalogi wirtualne, które są tworzone będą ignorowane.
- 4. Katalog nazwa użytkownika (włącz globalne katalogi wirtualne)
  - ta opcja określa wyizolowanie sesje użytkowników FTP do katalogu fizycznego o tej samej nazwie konta użytkownika FTP. Użytkownik widzi tylko swoją lokalizację głównego FTP i jest ograniczony od poruszania się wyżej w drzewie katalogów. Wszelkie globalne katalogi wirtualne, które są tworzone będą miały zastosowanie do wszystkich użytkowników.
- 5. FTP katalog domowy skonfigurowany w usłudze Active Directory
  - ta opcja określa, wyizolowanie sesje użytkowników FTP do katalogu domowego, który jest skonfigurowany w ustawieniach konta usługi Active Directory dla każdego użytkownika FTP.

# 3.3 Konfiguracja ustawień izolacji użytkownika od katalogów fizycznych

W Menedżer usług IIS kliknij węzeł na serwerze FTP, który został utworzony; spowoduje to wyświetlenie ikony dla wszystkich funkcji FTP.

Dwukrotnie kliknij ikonę FTP izolacji użytkownika, aby otworzyć funkcję izolacji użytkownika FTP.

A. Gdy zostanie wyświetlona strona cechą Izolacja użytkownika FTP, wybierz opcje Katalog nazw użytkowników (włącz globalne katalogi wirtualne), a następnie w panelu Akcje kliknij przycisk Zastosuj.

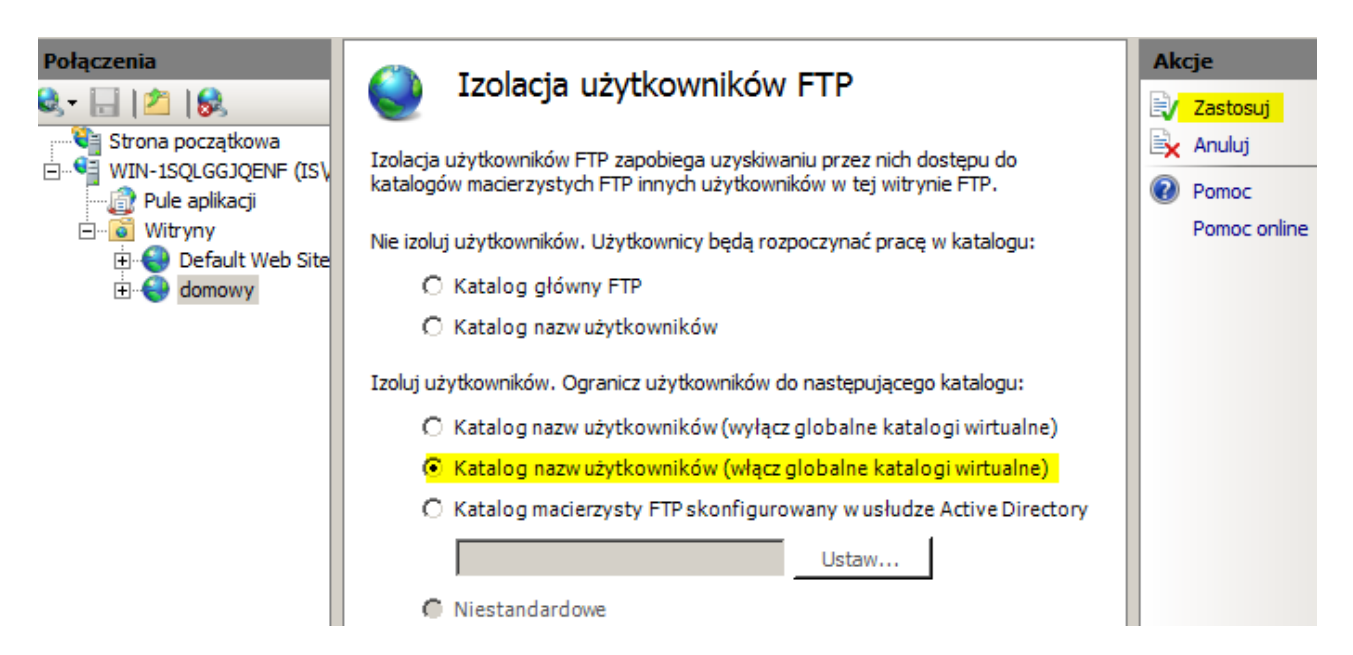

Ustaw zabezpieczenia dla C:\inetpub\ftproot dla IUSR na Odczyt

| 🕌 Uprawnienia dla ftproot                                                                                                 |                                                 | ×             |
|----------------------------------------------------------------------------------------------------|-------------------------------------------------|---------------|
| Zabezpieczenia                                                                                                    |                                                 |               |
| Nazwa obiektu: C:\inetpub\ftproot                                                                                         |                                                 |               |
| Nazwy grup lub użytkowników:                                                                                              |                                                 |               |
| & TWÓRCA-WŁAŚCICIEL                                                                                                    |                                                 |               |
| SYSTEM                                                                                                    |                                                 |               |
| Administratorzy (IS\Administra                                                                                            | torzy)                                          |               |
| & Użytkownicy (IS\Użytkownicy                                                                                             | i)                                              |               |
| & TrustedInstaller                                                                                                    |                                                 |               |
|                                                                                                    |                                                 |               |
|                                                                                                    | Dodaj                                           | Usuń          |
| Uprawniania dla: IUISP                                                                                                    | Dodaj                                           | Usuń          |
| Uprawnienia dla: IUSR                                                                                                    | Dodaj<br>Zezwalaj                               | Usuń<br>Odmów |
| Uprawnienia dla: IUSR<br>Pełna kontrola<br>Modofikacia                                                                    | Zezwalaj                                        | Usuń<br>Odmów |
| Uprawnienia dla: IUSR<br>Pełna kontrola<br>Modyfikacja<br>Odczyt i wykonanie                                              | Dodaj<br>Zezwalaj                               | Usuń<br>Odmów |
| Uprawnienia dla: IUSR<br>Pełna kontrola<br>Modyfikacja<br>Odczyt i wykonanie<br>Wyświetlanie zawartości folderu           | Dodaj<br>Zezwalaj                               | Usuń<br>Odmów |
| Uprawnienia dla: IUSR<br>Pełna kontrola<br>Modyfikacja<br>Odczyt i wykonanie<br>Wyświetlanie zawartości folderu<br>Odczyt | Dodaj<br>Zezwalaj<br>U<br>U<br>V<br>V           | Usuń<br>Odmów |
| Uprawnienia dla: IUSR<br>Pełna kontrola<br>Modyfikacja<br>Odczyt i wykonanie<br>Wyświetlanie zawartości folderu<br>Odczyt | Dodaj<br>Zezwalaj<br>V<br>V<br>v<br>rawnieniach | Usuń<br>Odmów |

Utwórz katalogi jak poniżej (LocalUser a w nim Public)

| 🍌 🝷 Komputer  | <ul> <li>▼ Dysk lokalny (C:) </li> <li>inetpub</li> <li>ftproot</li> <li>LocalUser</li> </ul> | _ |
|---------------|-----------------------------------------------------------------------------------------------|---|
| Umieść w bibl | iotece 🔻 Udostępnij 🔻 Nowy folder                                                             |   |
| ie            | Nazwa ^                                                                                       | [ |
| tnie miejsca  | Public                                                                                        | ; |
| ane           |                                                                                               |   |

Wykonaj na 10-ce połączenie anonimowe

| 😹 anonimowy - 192.167.0.1 - File     | Zilla                  |                    |                                |                 |                  |                 | e X      |
|--------------------------------------|------------------------|--------------------|--------------------------------|-----------------|------------------|-----------------|----------|
| Plik Edytuj Podgląd Transfe          | r Serwer Zakładki      | Pomoc              |                                |                 |                  |                 |          |
| a - 📝 📬 🕫 🖇                          | k 阔 🌸 🌾 🖾              | R 😤 🕅              |                                |                 |                  |                 |          |
| administrator Naz                    | zwa użytkownika:       |                    | Hasło:                         |                 | Port:            | Szybkie łączeni | • •      |
| 192.1                                | 167.0.1:21             |                    |                                |                 |                  |                 |          |
| Status: Połączenie naw               | iązanie, oczekiwanie   | na wiadomość po    | witalną                        |                 |                  |                 |          |
| Status: Niezabezpieczo               | ony serwer, nie obsług | juje FTP przez TLS |                                |                 |                  |                 |          |
| Status: Zalogowany                   |                        |                    |                                |                 |                  |                 |          |
| Status: Uzyskiwanie list             | ty katalogow           |                    |                                |                 |                  |                 |          |
| Status: Listowanie kata              | liogow w / zakończ     | one pomysinie      |                                |                 |                  |                 | *        |
| Adres lokalny: C:\Users\user\        |                        |                    | <ul> <li>Serwer zda</li> </ul> | Iny: /          |                  |                 | -        |
| 🕀 🔒 Public                           |                        |                    | ×                              |                 |                  |                 |          |
| + 🖳 user                             |                        |                    | -                              |                 |                  |                 |          |
| Windows                              |                        |                    |                                |                 |                  |                 |          |
|                                      | 5)                     |                    |                                |                 |                  |                 |          |
|                                      | o)                     |                    |                                |                 |                  |                 |          |
| Nazwa pliku Rozmiar pl               | i Typ pliku            | Data modyfiki      | Nazwa plik                     | u Rozmiar p     | Typ pliku        | Data modyfika   | Prawa do |
| <b>III</b>                           |                        |                    | J                              |                 |                  |                 |          |
| AppData                              | Folder plików          | 2016-09-17 19      |                                |                 |                  |                 |          |
| Contacts                             | Folder plików          | 2016-09-17 19      |                                | P               | usta lista katal | ogów            |          |
| Cookies                              | Folder plików          | 2010 05 17 15      |                                |                 |                  | -               |          |
| Cookies                              | Folder plikow          |                    | _                              |                 |                  |                 |          |
| Dane aplikacji                       | Folder plików          |                    |                                |                 |                  |                 |          |
| •                                    |                        |                    |                                |                 |                  |                 | , r      |
| 7 plików i 22 katalogi. Całkowity ro | zmiar: 1 868 820 bajtó | ów                 | Pusty katal                    | og.             |                  |                 |          |
| Plik lokalny/serwerowy               | Kierunek Zdalny p      | ik                 | Ro                             | zmiar Priorytet | Status           |                 |          |
| Pliki w kolejce Nieudane trans       | sfery Udane trans      | fery               |                                |                 |                  |                 |          |

# Na serwerze utwórz plik jak poniżej

| 🍌 🝷 Komputer | ▼ Dysk lokalny (C:) ▼ inetpub ▼ ftproot ▼ LocalUser ▼ | Public  |
|--------------|-------------------------------------------------------|---------|
| Otwórz       | ▼ Drukuj Nowy folder                                  |         |
| ie           | Nazwa ^                                               | Data mo |
| tnie miejsca | ito jest katalog uzytkownika anonimowego              | 2016-09 |
| ane          |                                                       |         |
| t            |                                                       |         |

Wykonaj na 10-ce połączenie anonimowe

|                                                                                                    |                                                                                                    |                                                           |                          | 1                |                          |
|----------------------------------------------------------------------------------------------------|----------------------------------------------------------------------------------------------------|-----------------------------------------------------------|--------------------------|------------------|--------------------------|
| 🔁 anonimowy - 192.                                                                                                    | 167.0.1 - FileZilla                                                                                                    |                                                           |                          | Odświe           | Ż                        |
| Plik Edytuj Podglą                                                                                                    | d Transfer Serv                                                                                                    |                                                           |                          | Usuń             |                          |
|                                                                                                    | 로 😖 🔢                                                                                                    |                                                           |                          | Zmień r          | nazwę                    |
|                                                                                                    |                                                                                                    |                                                           |                          | Kopiui a         | adres(v) do schowka      |
| administrator                                                                                                    | Nazwa uży                                                                                                    |                                                           |                          | Brawa            | diku                     |
| anonimowy                                                                                                    | ie licty katal                                                                                                    | Serwer zdalny: 📝                                          | Nazwa pliku              | Plawap           | niku                     |
|                                                                                                    |                                                                                                    |                                                           |                          | /                |                          |
| anonimowy - 192.167.0                                                                                                    | ).1 - FileZilla                                                                                                    |                                                           |                          |                  |                          |
| Plik Edytuj Podgląd                                                                                                    | Transfer Serwer Zakładki                                                                                                    | i Pomoc                                                   |                          |                  |                          |
| 1 - 7: 7: 7:                                                                                                    | 🔁 🐰 🏁 💺 🛷 📑                                                                                                    | R 😤 🛝                                                     |                          |                  |                          |
| Serwer:                                                                                                    | Nazwa użytkownika:                                                                                                    |                                                           | Hasło:                   | Port:            | Szybkie łączenie 🔻       |
| Status: Połącze<br>Status: Niezabe<br>Status: Zalogov<br>Status: Uzyskiw<br>Status: Listowa                                                                                                    | nie nawiązanie, oczekiwanie<br>zpieczony serwer, nie obsług<br>wany<br>vanie listy katalogów<br>nie katalogów w "/" zakończ | na wiadomość pow<br>guje FTP przez TLS.<br>zone pomyślnie | italną                   |                  |                          |
| Adres lokalny: C:\Users\u                                                                                                    | iser\                                                                                                    | •                                                         | Serwer zdalny: /         |                  |                          |
|                                                                                                    | ic 😡<br>s<br>3_183216)                                                                                                    | •<br>•                                                    |                          |                  |                          |
| Nazwa pliku Roz                                                                                                    | miar pli Typ pliku                                                                                                    | Data modyfiki 📤                                           | Nazwa pliku              | *                | Rozmiar p Ty             |
| Jan 1997 - 1997 - 1997 |                                                                                                    |                                                           | <b>I</b>                 |                  |                          |
| 🌗 AppData                                                                                                    | Folder plików                                                                                                    | 2016-09-17 19                                             | to jest katalog uzytk    | ownika anonimowe | <mark>ego.txt</mark> 0 D |
| Contacts                                                                                                    | Folder plików                                                                                                    | 2016-09-17 19                                             |                          |                  |                          |
| Cookies                                                                                                    | Folder plików                                                                                                    |                                                           |                          |                  |                          |
| 📔 Dane aplikacji                                                                                                    | Folder plików                                                                                                    | -                                                         |                          |                  |                          |
| •                                                                                                    |                                                                                                    | •                                                         | •                        |                  |                          |
| 7 plików i 22 katalogi. Całko                                                                                                    | owity rozmiar: 1 868 820 bajt                                                                                               | ów                                                        | 1 plik. Całkowity rozmia | r: 0 bajtów      |                          |
| Plik lokalny/serwerowy                                                                                                    | Kierunek Zdalny p                                                                                                    | lik                                                       | Rozmiar Prior            | ytet Status      |                          |

Rozłącz sesje

Na serwerze utwórz katalog <mark>%FtpRoot%\%UserDomain%\%UserName%</mark> dla konta domenowego Administrator a w nim plik jak poniżej:

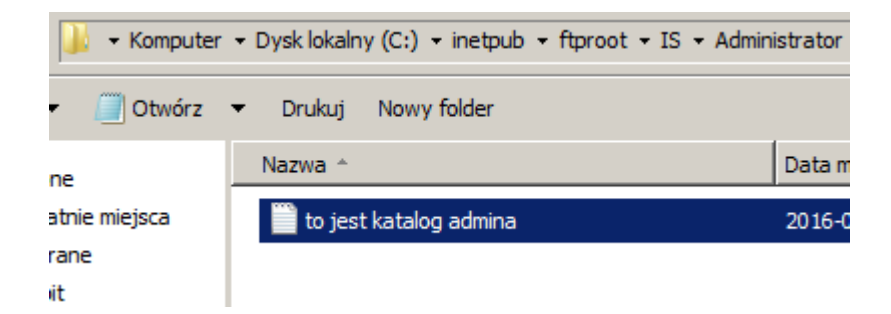

Wykonaj na 10-ce połączenie administrator

| administrator - Administrator@192.167.0.1 - FileZilla |                                                             |                   |                   |                    |         |                                     |       |                  |
|-------------------------------------------------------|-------------------------------------------------------------|-------------------|-------------------|--------------------|---------|-------------------------------------|-------|------------------|
| Plik E                                                | dytuj Podgl                                                 | ad Transfer       | Serwer Zakładk    | i Pomoc            |         |                                     |       |                  |
|                                                       |                                                             |                   |                   |                    |         |                                     |       |                  |
| Serwer:                                               |                                                             | Nazwa             | a użytkownika:    |                    | Hasło   | <b>D:</b>                           | Port: | Szybkie łączenie |
| Status:                                               | Łą                                                          | czenie z 192.167  | .0.1:21           |                    |         |                                     |       |                  |
| Status:                                               | Po                                                          | łączenie nawiąz   | anie, oczekiwanie | e na wiadomość po  | witalna |                                     |       |                  |
| Status:                                               | Ni                                                          | ezabezpieczony    | serwer, nie obsłu | guje FTP przez TLS |         |                                     |       |                  |
| Status:                                               | Za                                                          | logowany          |                   |                    |         |                                     |       |                  |
| Status:                                               | Uz                                                          | yskiwanie listy l | katalogów         |                    |         |                                     |       |                  |
| Status:                                               | Lis                                                         | stowanie katalog  | gów w "/" zakońc  | zone pomyślnie     |         |                                     |       |                  |
| Adres lo                                              | kalny: C:\U                                                 | sers\user\        |                   |                    | - Ser   | wer zdalny: /                       |       |                  |
| Public  User                                          |                                                             |                   |                   | ·                  | ·]]] /  |                                     |       |                  |
|                                                       | 🗄 🔐 Wi                                                      | ndows             |                   |                    |         |                                     |       |                  |
|                                                       | 🗄 📲 D: (201                                                 | 60408_183216)     |                   |                    | •       |                                     |       |                  |
| Nazwa                                                 | pliku                                                       | Rozmiar pli       | Typ pliku         | Data modyfiki      | Na      | zwa pliku                           | *     | Rozmiar p        |
| <b>.</b> .                                            |                                                             |                   |                   | L                  | - 1     |                                     |       |                  |
| 🚺 Арр                                                 | Data                                                        |                   | Folder plików     | 2016-09-17 19      |         | to jest katalog admina              | a.txt |                  |
| Con                                                   | tacts                                                       |                   | Folder plików     | 2016-09-17 19      |         |                                     |       |                  |
| Coo 🌡                                                 | kies                                                        |                   | Folder plików     |                    |         |                                     |       |                  |
| Dane                                                  | e aplikacji                                                 |                   | Folder plików     |                    | -       |                                     |       |                  |
| •                                                     | ✓ ► <                                                       |                   |                   |                    |         |                                     |       |                  |
| 7 plików                                              | 7 plików i 22 katalogi. Całkowity rozmiar: 1 868 820 baitów |                   |                   |                    | 1 p     | 1 plik. Całkowity rozmiar: 0 bajtów |       |                  |

Podaj wnioski zapisując je w zeszycie.

Zapisz w zeszycie warunki zalogowania się do witryny FTP.

Aby zalogować się do witryny FTP za pomocą izolacji użytkownika, wiesz że:

- 1. Jeśli logujesz się do witryny FTP anonimowo, sesja zostanie ograniczony do folderu "%SystemDrive%\inetpub\ftproot\LocalUser\Public".
- 2. Jeśli spróbujesz zalogować się do witryny FTP przy użyciu konta administratora, prośba o logowaniu zostaną odrzucone, ponieważ konto administratora nie posiada katalogu domowego. Aby zezwolić na zalogowanie się konta administratora, należy utworzyć katalog domowy dla konta administratora w domenie "%Ftproot%\%UserDomain%\%username%.

Po zalogowaniu do witryny FTP przy użyciu konta administratora, sesja zostanie ograniczona do folderu "%UserDomain%\Administrator".

### Podsumowanie

Przypomnę elementy, które zrealizowałeś w tym kroku skonfigurowane izolacji użytkownika FTP używając opcji Katalog nazw użytkowników (włącz globalne katalogi wirtualne).

W przypadku korzystania z tego trybu izolacji użytkownika, wszystkie sesje użytkowników FTP są ograniczone do katalogu fizycznego o tej samej nazwie konta użytkownika FTP, a wszelkie globalne katalogi wirtualne, które są tworzone będą miały zastosowanie do wszystkich użytkowników.

Aby utworzyć katalogi domowe dla każdego użytkownika, należy najpierw utworzyć katalog fizyczny, w katalogu głównym serwera FTP, która jest po nazwie domeny (%UserDomain%) lub nazwie

LocalUser dla lokalnych kont użytkowników. Następnie należy utworzyć katalog fizyczny dla każdego konta użytkownika, który będzie uzyskiwać dostęp do witryny FTP. Poniższa tabela przedstawia składnię nazw fizycznego katalogu domowego dla usługi FTP:

| Rodzaje kont użytkownika                      | Składnia nazwy fizycznego katalogu domowego |  |  |
|-----------------------------------------------|---------------------------------------------|--|--|
| anonimowi użytkownicy                         | %Ftproot%\LocalUser\Publiczne               |  |  |
| Lokalne konta użytkowników systemu Windows    | %Ftproot%\LocalUser\%username%              |  |  |
| (Wymagane uwierzytelnianie podstawowe)        |                                             |  |  |
| Konta domeny systemu Windows                  | %Ftproot%\%UserDomain%\%username%           |  |  |
| (Wymagane uwierzytelnianie podstawowe)        |                                             |  |  |
| Menedżer usług IIS lub ASP.NET niestandardowy | %Ftproot%\LocalUser\%username%              |  |  |
| Konta użytkowników uwierzytelniania           |                                             |  |  |

Ważna uwaga: globalne katalogi wirtualne są włączone; wszystkie katalogi wirtualne, które są skonfigurowane na poziomie głównym witryny FTP mogą być dostępne dla wszystkich użytkowników FTP, pod warunkiem, że posiadają wystarczające uprawnienia.

# 3.4 Konfiguracja ustawień izolacji użytkownika dla wszystkich katalogów

Podczas izolowania użytkowników dla wszystkich katalogów, wszystkie sesje użytkowników FTP są ograniczone do katalogu fizycznego lub wirtualnego o tej samej nazwie konta użytkownika FTP. Ponadto, wszystkie globalne katalogi wirtualne, które są tworzone będą ignorowane. W tym kroku można skonfigurować izolacje użytkownika dla wszystkich katalogów i dodać katalog wirtualny dla użytkownika administrator.

W Menedżer usług IIS kliknij węzeł na serwerze FTP, który został utworzony; spowoduje to wyświetlenie ikony dla wszystkich funkcji FTP.

Dwukrotnie kliknij ikonę FTP izolacji użytkownika, aby otworzyć funkcję izolacji użytkownika FTP.

A. Gdy zostanie wyświetlona strona Izolacja użytkownika FTP, wybierz opcje Katalog nazw użytkowników (wyłącz globalne katalogi wirtualne), a następnie w panelu Akcje kliknij przycisk Zastosuj.

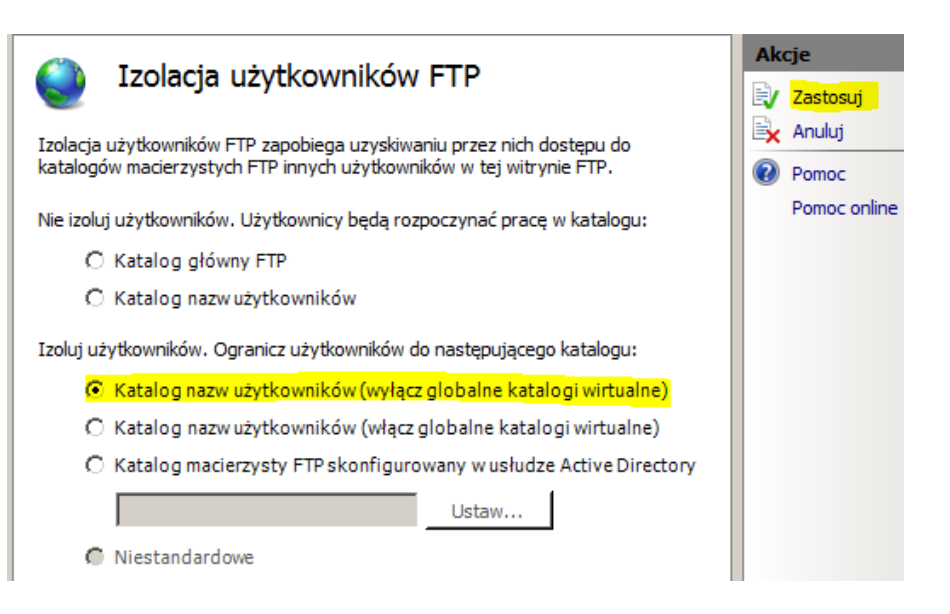

Na serwerze dodaj folder i plik jak poniżej:

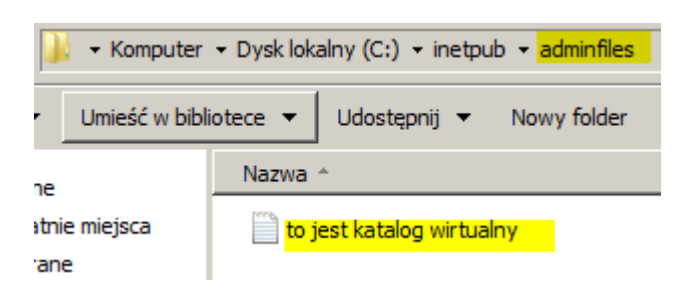

W menadżerze IIS rozwiń węzeł drzewa dla witryny FTP, a następnie kliknij prawym przyciskiem myszy folder, a następnie kliknij przycisk Dodaj katalog wirtualny.

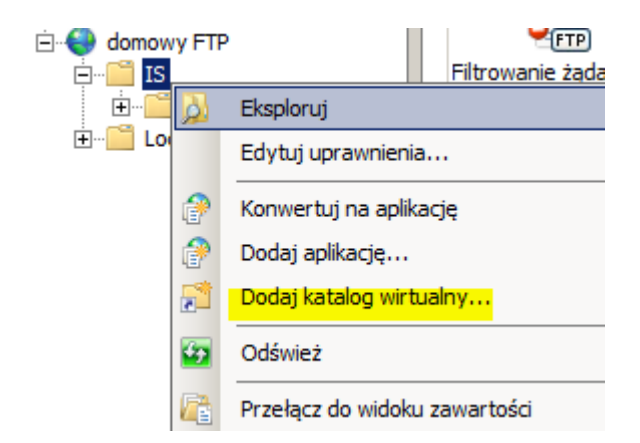

Gdy pojawi się okno dialogowe Dodawanie katalogu wirtualnego:

- dla aliasu "administrator".
- wpisz ścieżkę fizyczną "%SystemDrive%\inetpub\adminfiles".
- po wykonaniu tych elementów, kliknij OK.

| Dodawanie katalogu wirtualnego            | <u>?</u> × |
|-------------------------------------------|------------|
| Nazwa witryny: domowy FTP<br>Ścieżka: /IS |            |
| Alias:                                    |            |
| administrator                             |            |
| Przykład: obrazy                          |            |
| Ścieżka fizyczna:                         |            |
| C:\inetpub\adminfiles                     |            |
| Uwierzytelnianie przekazywane             |            |
| Połącz jako Testuj ustawienia             |            |
| OK Anu                                    | ıluj       |

| 🔁 administrator - Administrator@192.167.0.1 - FileZilla 📃 💼 💌                                                                                                    |                      |                          |       |                    |        |
|----------------------------------------------------------------------------------------------------|----------------------|--------------------------|-------|--------------------|--------|
| Plik Edytuj Podgląd Transfer Serwer Zakładki Pomoc                                                                                                    |                      |                          |       |                    |        |
|                                                                                                    |                      |                          |       |                    |        |
| Serwer: Nazwa użytkownika:                                                                                                    |                      | Hasło:                   | Port: | Szybkie łączenie 💌 |        |
| STatus:       Niezabezpieczony serwer, nie obsługuje FTP przez TLS.         Status:       Zalogowany         Status:       Uzyskiwanie listy katalogów         Status:       Listowanie katalogów w "/" zakończone pomyślnie         Status:       Uzyskiwanie listy katalogów w "/"         Status:       Listowanie katalogów w "/" zakończone pomyślnie         Status:       Listowanie katalogów w "/" zakończone pomyślnie                                                                                                    |                      |                          |       |                    | •<br>• |
| Adres lokalny: C:\Users\user\<br>Public<br>                                                                                                    | •<br>•               | Serwer zdalny: /         |       |                    | •      |
| Nazwa pliku Rozmiar pli Typ pliku Data mody                                                                                                    | /fiki 📤              | Nazwa pliku              | A     | Rozmiar p          | Тур    |
| Image: State of the state of the state | 7 19<br>7 19<br>7 19 | to jest katalog wirtualn | y.txt | 0                  | Dok    |
| 7 plików i 22 katalogi. Całkowity rozmiar: 1 868 820 bajtów 1 plik. Całkowity rozmiar: 0 bajtów                                                                                                    |                      |                          |       |                    |        |

Wykonaj na 10-ce połączenie administrator.

Podaj wnioski zapisując je w zeszycie.

Zapisz w zeszycie warunki zalogowania się do witryny FTP.

Aby zalogować się do witryny FTP za pomocą izolacji użytkownika, wiesz, że:

- 1. Jeśli logujesz się do witryny FTP anonimowo, sesja zostanie ograniczony do folderu "%SystemDrive%\inetpub\ftproot\LocalUser\Public".
- Jeśli logujesz się do witryny FTP przy użyciu konta administratora, sesja zostanie ograniczony do "%UserDomain%\Administrator" wirtualnego katalogu.

#### Podsumowanie

Przypomnę elementy, które zrealizowałeś w tym kroku, skonfigurowane izolacji użytkownika FTP za pomocą opcji Katalog nazwa użytkowników (wyłącz globalne katalogi wirtualne). W przypadku korzystania z tego trybu izolacji użytkownika, wszystkie sesje użytkowników FTP są ograniczone do wirtualnego lub fizycznego katalogu o tej samej nazwie konta użytkownika FTP, a wszelkie globalne katalogi wirtualne, które są tworzone będą ignorowane.

Aby utworzyć katalogi domowe dla każdego użytkownika, należy najpierw utworzyć katalog wirtualny lub fizyczny, w katalogu głównym serwera FTP, która jest po nazwie domeny lub nazwie LocalUser dla lokalnych kont użytkowników. Następnie należy stworzyć wirtualny lub fizyczny katalog dla każdego konta użytkownika, który będzie uzyskiwać dostęp do witryny FTP. Poniższa tabela przedstawia składnię nazw fizycznego katalogu domowego dla usługi FTP:

| Rodzaje kont użytkownika                      | Składnia nazwy fizycznego katalogu domowego |  |  |
|-----------------------------------------------|---------------------------------------------|--|--|
| anonimowi użytkownicy                         | %Ftproot%\LocalUser\Publiczne               |  |  |
| Lokalne konta użytkowników systemu Windows    | %Ftproot%\LocalUser\%username%              |  |  |
| (Wymagane uwierzytelnianie podstawowe)        |                                             |  |  |
| Konta domeny systemu Windows                  | %Ftproot%\%UserDomain%\%username%           |  |  |
| (Wymagane uwierzytelnianie podstawowe)        |                                             |  |  |
| Menedżer usług IIS lub ASP.NET niestandardowy | %Ftproot%\LocalUser\%username%              |  |  |
| Konta użytkowników uwierzytelniania           |                                             |  |  |
|                                               |                                             |  |  |

(Uwaga: W powyższej tabeli %ftproot% jest katalogiem głównym witryny FTP, np. C:\netpub\Ftproot)

Globalne katalogi wirtualne są ignorowane; wszystkie katalogi wirtualne, które są skonfigurowane na poziomie głównym witryny FTP nie mogą być dostępne dla wszystkich użytkowników FTP. Wszystkie katalogi wirtualne muszą być wyraźnie zdefiniowane w fizycznym lub wirtualnym ścieżki katalogu domowego użytkownika.

Przywróć pierwszy punkt kontrolny

Podsumowanie:

Po wykonaniu wszystkich czynności z powyższej instrukcji przeczytaj ponownie z zrozumieniem cel ogólny i cele szczegółowe, które znajdują się na pierwszej stronie instrukcji. Jeżeli one zostały niezrealizowane to powtarzaj wykonie tej instrukcji w szkole lub/i w domu do momentu zrealizowania.